## STEP 3. Installing ActivClient on a Windows XP computer

IMPORTANT: These instructions are written step-by-step; do not perform an action before the instructions tell you to do so.

The basic (or Typical) installation of the ActivClient software will allow you to use your hardware based certificates (Medium-Hardware Assurance certificates or Medium-Token Assurance certificates) with Microsoft applications (Internet Explorer, Outlook, etc.). These instructions for ActivClient installation are written to allow you to use your hardware based certificates with Mozilla applications such as Firefox and Thunderbird. [This is in addition to using them with Microsoft, not 'instead of'; you will then have the option of using Internet Explorer or Mozilla Firefox. Often, certificate creation processes run more smoothly in Mozilla Firefox.] In order to easily use your certificates with Mozilla applications must be installed BEFORE you install ActivClient. For more about Mozilla applications go to: <a href="http://www.mozilla.org/">http://www.mozilla.org/</a>

DO NOT connect your smart card reader until instructed to do so.

1. Navigate to the location where you extracted the ActivClient installation files (this should be your desk top). Double-click the "ac.activclient62.disk\_6.2.0.50" folder, then double-click the "Product" folder.

| Explorer            | Player       | dooi | gie chrome                                                                                       | )()       | $(\mathcal{A})$ | 2.2.7        | P.e.e          | 20         |              |       |    |
|---------------------|--------------|------|--------------------------------------------------------------------------------------------------|-----------|-----------------|--------------|----------------|------------|--------------|-------|----|
|                     |              | 201  | 😂 C:Wocuments                                                                                    | and Setti | ngs\mano        | hesterj.(    | ORCDC\Deskt    | op\ac.acti | vclient6.    | 🗖 🕻   |    |
| 2                   | 20           | 10   | File Edit View                                                                                   | Favorites | Tools H         | elp          |                |            |              |       |    |
| Adobe Reader<br>7.0 | iTunes       | ac   | 🕝 Back 🕤 📀                                                                                       | • 🎓       | 🔎 Sear          | th 🔂 Fi      | olders         | 3 ×        | 9            | •     | 5  |
|                     | 0            | 2    | Address 🛅 C:\Documents and Settings\manchesterj.ORCDC\Desktop\ac.activclient62.disk_6.2.( 👽 🔁 Go |           |                 |              |                |            |              |       |    |
|                     |              |      | Z ZONEALARM® SPY BLOCKER -                                                                       |           |                 | Search Web 👻 |                |            |              |       |    |
| Cygwin              | Sarari       | AC   | Name 🔺                                                                                           |           | 1               | Size         | Туре           | D          | ate Modified | ł     | 14 |
| 6 6 P               |              |      | 🚞 Admin                                                                                          |           |                 |              | File Folder    | 3/         | 25/2010 3:5  | 55 PM |    |
|                     | 2            |      | Documentation                                                                                    |           |                 |              | File Folder    | 3/         | 25/2010 3:5  | 55 PM |    |
| 2                   |              |      | Extras                                                                                           |           |                 |              | File Folder    | 3/         | 25/2010 3:5  | 56 PM |    |
| Yahoo!              | All my stuff |      | Product                                                                                          |           |                 |              | File Folder    | 3/         | 25/2010 3:5  | 56 PM |    |
| widgets             |              |      |                                                                                                  |           |                 | 1 KB         | Setup Informal | ion 3/     | 25/2010 3:5  | 56 PM |    |
| <b>S</b>            |              |      | Start.exe                                                                                        |           |                 | 2,586 KB     | Application    | 3/         | 25/2010 3:5  | 56 PM |    |
| EOS Utility         | ac.activelie |      |                                                                                                  |           | -               |              |                |            |              |       |    |
|                     |              |      |                                                                                                  |           |                 |              |                |            |              |       |    |
| 5                   | 2            |      |                                                                                                  |           |                 |              |                |            |              |       |    |
| ZoomBrowser<br>EX   | ActivClientH |      |                                                                                                  |           |                 |              |                |            |              |       |    |

2. In the Product folder, double-click the "ActivClient x86 6.2.msi" entry to begin installation.

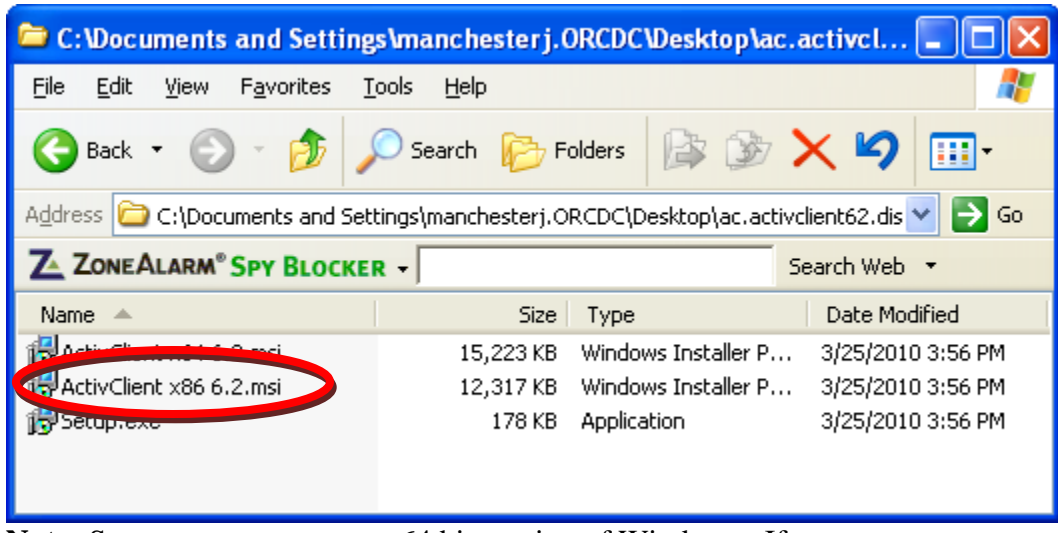

**Note:** Some computers run a x64 bit version of Windows. If your computer runs a x64 bit version of Windows, you will want to double click the "ActivClient x64 6.2.msi" entry instead.

3. In the Open File – Security Warning dialog box, click Run

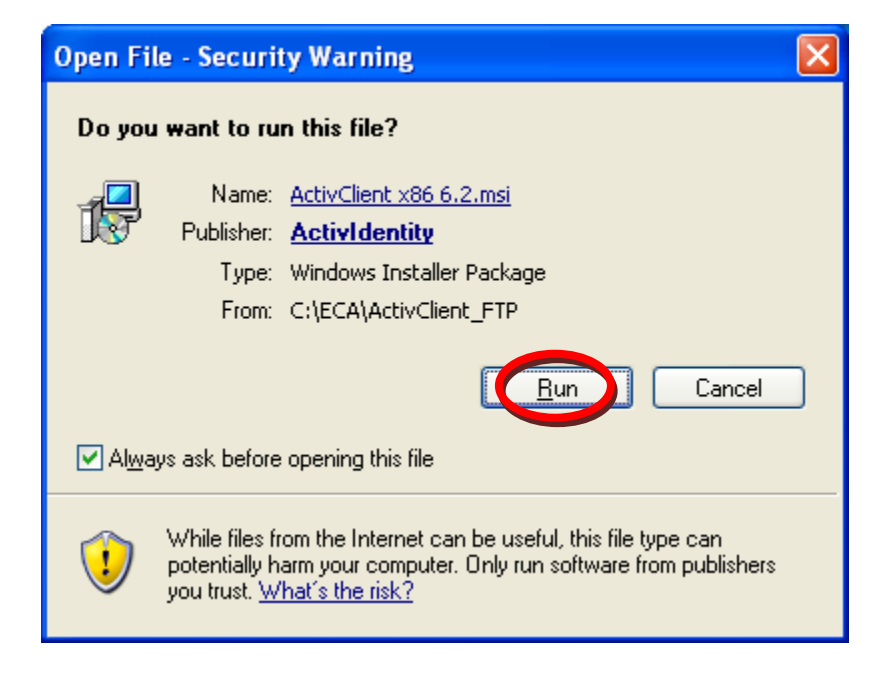

4. At the InstallShield Wizard prompt, click **Next** >

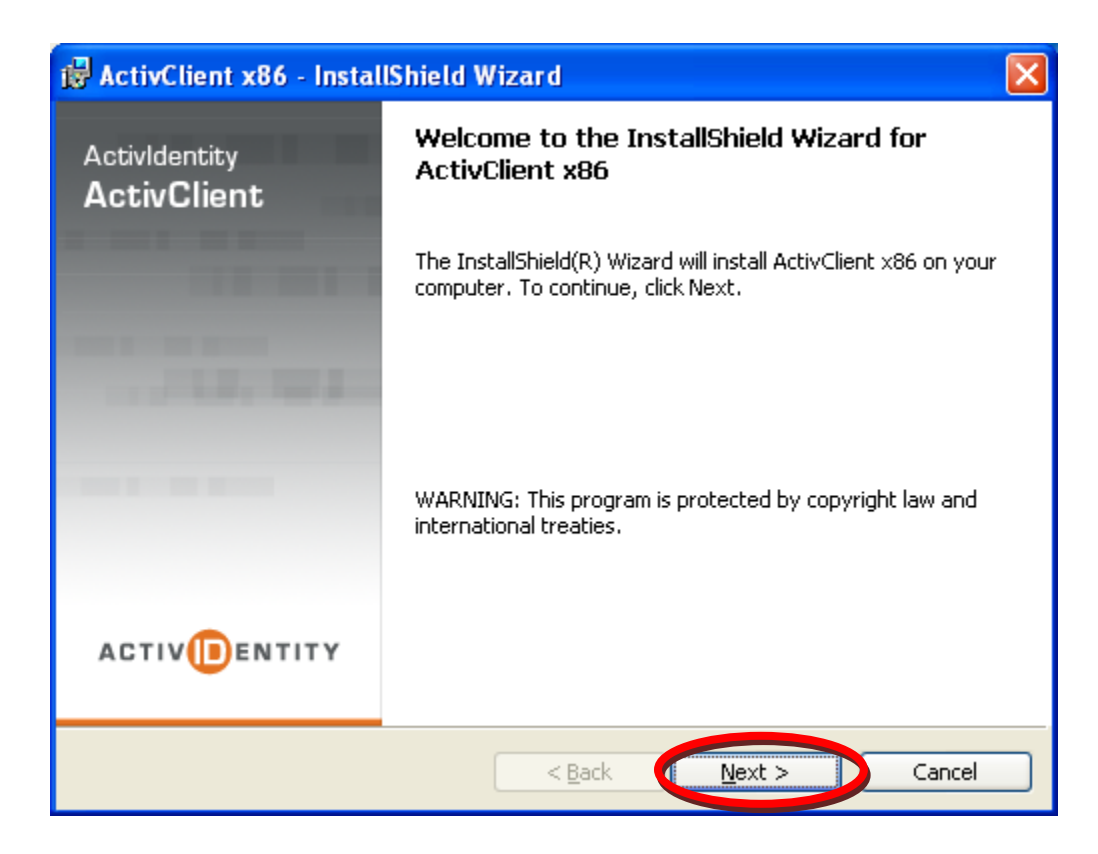

5. Accept the license agreement and click Next

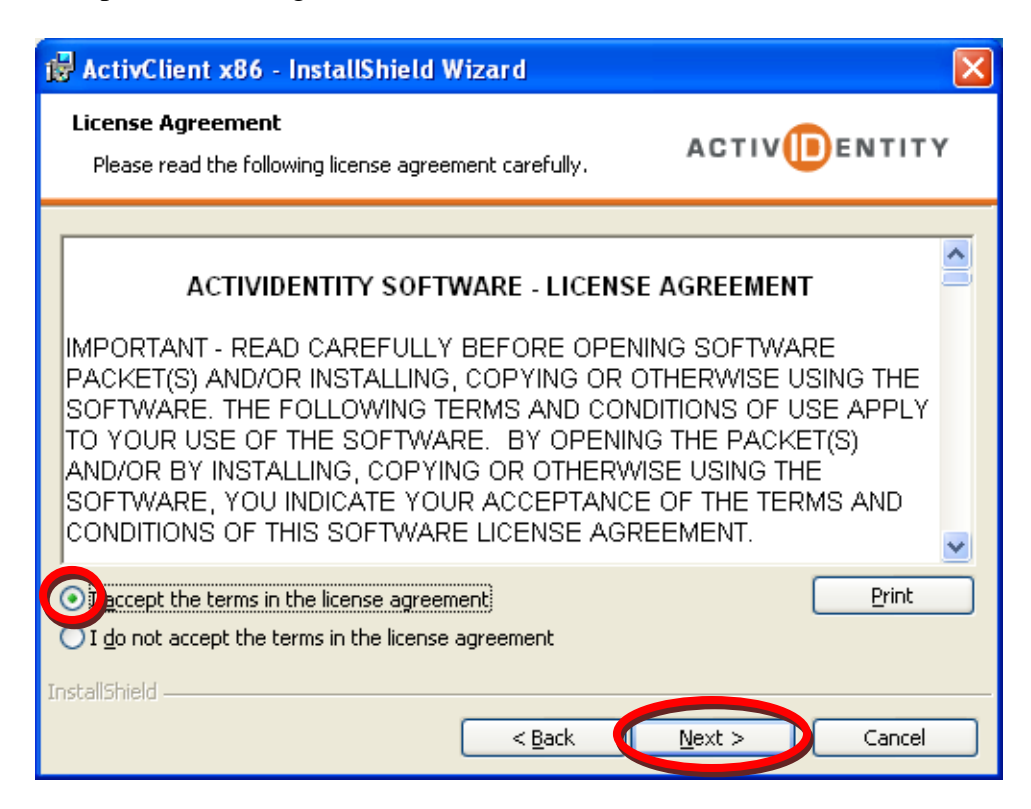

6. Select **Custom** and and click **Next** 

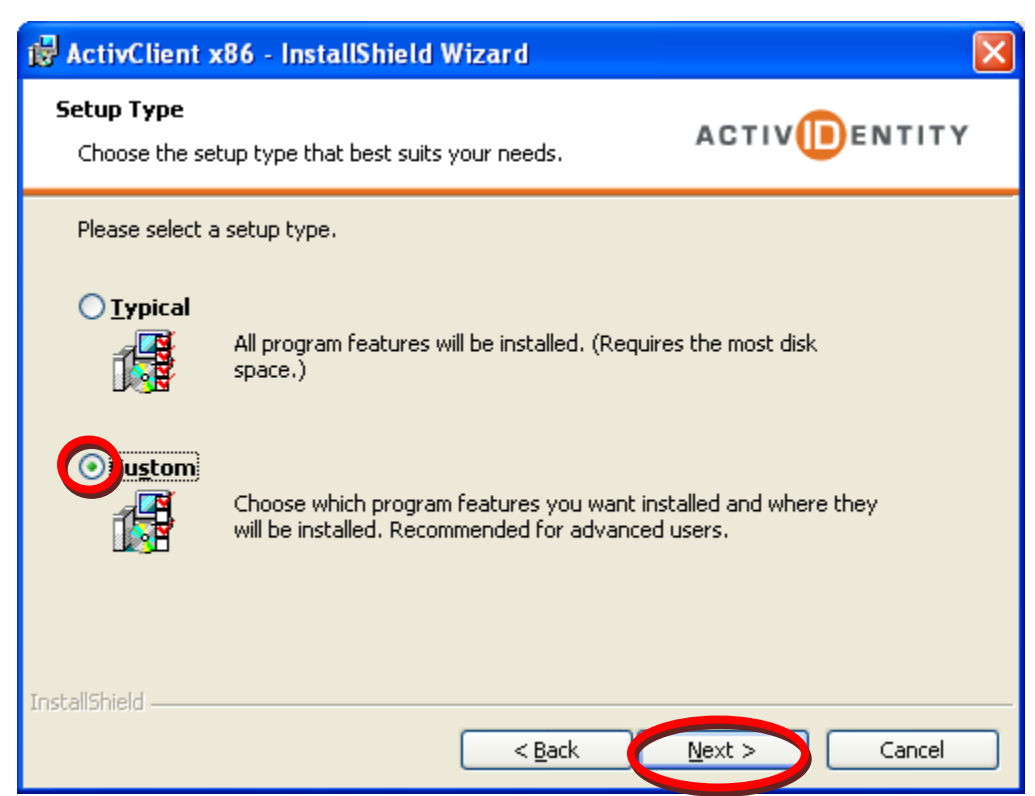

7. In the <u>Custom Setup</u> dialog; select **Microsoft CAPI Support** and then select "This feature, and all subfeatures, will be installed on the local hard drive."

| 🛃 ActivClient x86 - InstallShield Wizard                                                                                                    |                                                                                                    |
|----------------------------------------------------------------------------------------------------|----------------------------------------------------------------------------------------------------|
| <b>Custom Setup</b><br>Select the program features you want installed.                                                                                                    | ACTIV                                                                                                    |
| Click on an icon in the list below to change how a feature is installed<br>Digital Certificate Services<br>Microsoft CAPI Support<br>This feature will be installed on local hard dri<br>This feature, and all subfeatures, will be installed<br>This feature will not be available. | d.<br>ature Description<br>ovides smart card support for<br>plications relying on Microsoft<br>ive.<br>talled on local hard drive. |
| Common Services                                                                                                    | Change                                                                                                    |
| InstallShield Help Space < Back                                                                                                    | Next > Cancel                                                                                                    |

8. Then, in the <u>Custom Setup</u> dialog; select **Firefox, Thunderbird, and Netscape Support** and then select "This feature, and all subfeatures, will be installed on the local hard drive." Then click **Next** 

| 🛃 ActivClient x86 - InstallShield Wizard                                                                                                    |                                                                                                    |
|----------------------------------------------------------------------------------------------------|----------------------------------------------------------------------------------------------------|
| <b>Custom Setup</b><br>Select the program features you want installed.                                                                                                    | ACTIV                                                                                                    |
| Click on an icon in the list below to change how a feature is in<br>Digital Certificate Services<br>Digital Certificate Services<br>Microsoft CAPI Support<br>Microsoft Outlook Usability Enhan<br>Firefox and Thunderbird support<br>This feature will be installed on local h<br>B This feature, and all subfeatures, will<br>This feature will not be available. | stalled.<br>Feature Description<br>Provides smart card support for<br>SSL client authentication and<br>e-mail signing and decryption for<br>Firefox and Thunderbird.<br>ard drive.<br>be installed on local hard drive. |
| Install to:<br>C:\Program Files\ActivIdentity\ActivClient\                                                                                                    | Change                                                                                                    |
| InstallShield                                                                                                    | Next > Cancel                                                                                                    |

9. In the <u>Ready to Install</u> dialog; click Install and the software will begin to install...

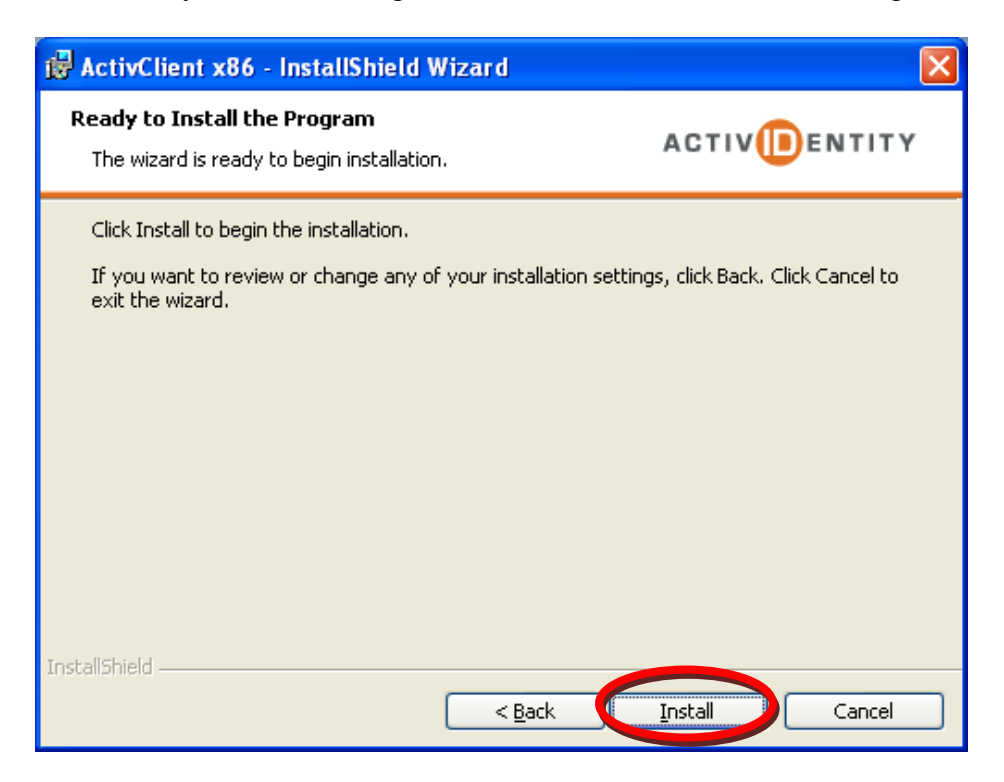

10. When the InstallShield Wizard Completed dialog appears, Uncheck the Show the readme file and click **Finish** 

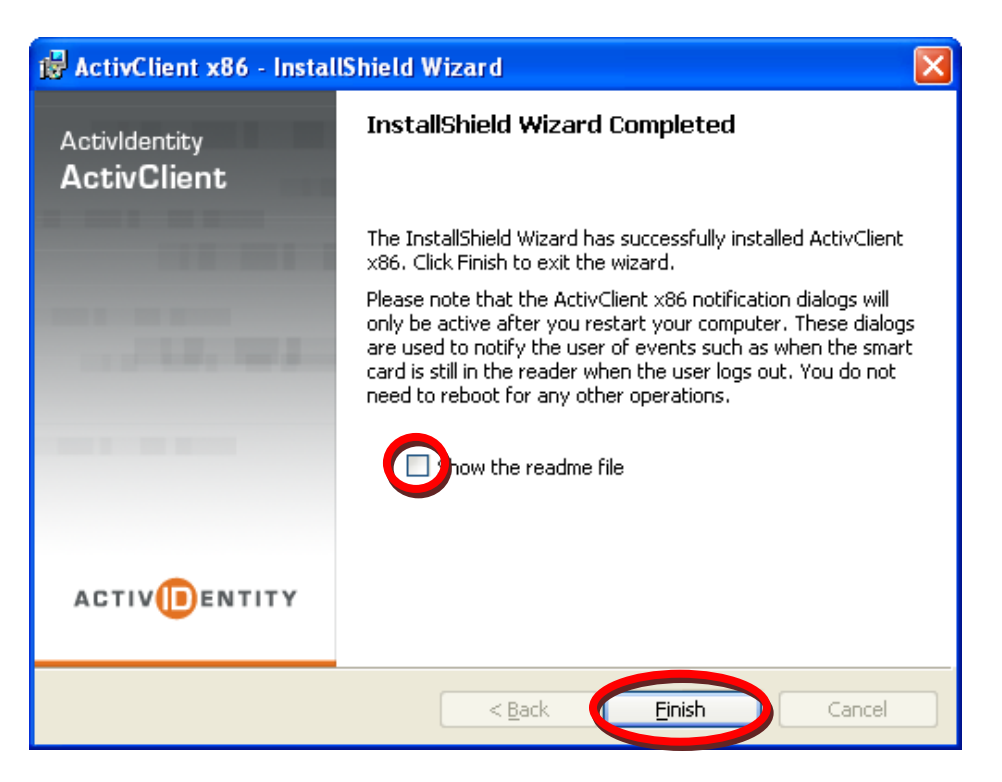

11. On the Installer Information window, click Yes to restart your computer

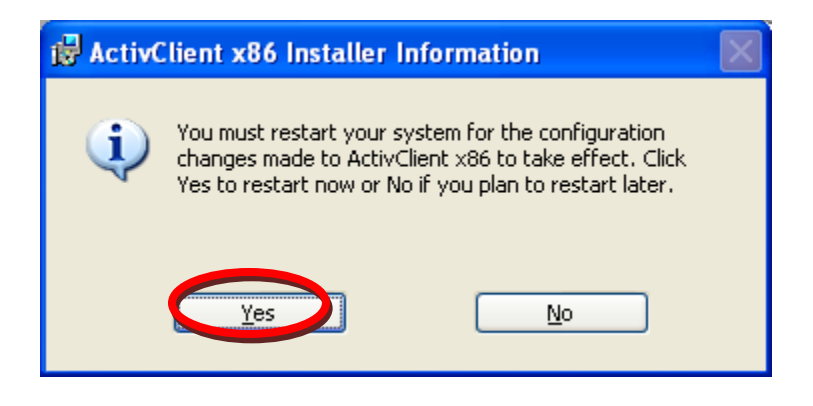

12. In the location where you extracted the ActivClient installation files (again, this should be your desk top). Double-click the "ActiveClientHotfix" folder, then double-click the "X86 Hotfix" folder.

|              | C:\Documents and Settings\manchesterj.ORCDC\Desktop                                      | ActivClientHotfix 💶 🗖 🔀 |  |  |  |  |  |
|--------------|------------------------------------------------------------------------------------------|-------------------------|--|--|--|--|--|
| Safari       | File Edit View Favorites Tools Help                                                      | At 1                    |  |  |  |  |  |
|              | 🚱 Back 🔹 🕥 🕤 🏂 🔎 Search 🎼 Folders 🕼 🕃                                                    | ▷ 🗙 🍤 📖•                |  |  |  |  |  |
|              | Address 🛅 C:\Documents and Settings\manchesterj.ORCDC\Desktop\ActivClientHotfix 🛛 🕑 🔂 Go |                         |  |  |  |  |  |
| All my stuff | Z ZONEALARM® SPY BLOCKER - Search Web -                                                  |                         |  |  |  |  |  |
| 2 Z X        | Name 🔺 Size Type                                                                         | Date Modified           |  |  |  |  |  |
|              | File Folder                                                                              | 3/25/2010 4:10 PM       |  |  |  |  |  |
| ac.activclie | File Folder                                                                              | 3/25/2010 4:10 PM       |  |  |  |  |  |
|              |                                                                                          |                         |  |  |  |  |  |
| ActivClientH |                                                                                          |                         |  |  |  |  |  |

13. Double-click on the FIXS1003005.msp entry

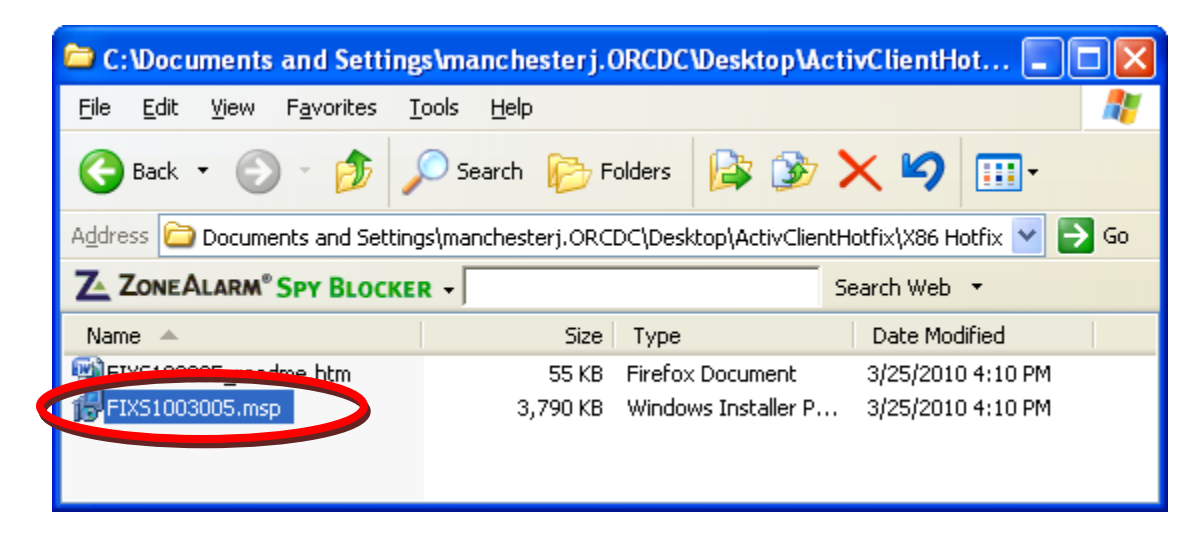

14. In the "Open File" dialog box click the **Open** button

| Open File - Security Warning        |                                                 |                                                                                                    |  |  |  |
|-------------------------------------|-------------------------------------------------|----------------------------------------------------------------------------------------------------|--|--|--|
| Do you want to open this file?      |                                                 |                                                                                                    |  |  |  |
| <b>_</b>                            | Name:                                           | FIX51003005.msp                                                                                                    |  |  |  |
|                                     | Publisher:                                      | ActivIdentity                                                                                                    |  |  |  |
|                                     | Type: Windows Installer Patch                   |                                                                                                    |  |  |  |
|                                     | From:                                           | C:\Documents and Settings\manchesterj.ORCDC\D                                                                                                    |  |  |  |
| _                                   |                                                 | <u>D</u> pen Cancel                                                                                                    |  |  |  |
| Always ask before opening this file |                                                 |                                                                                                    |  |  |  |
| ١                                   | While files fi<br>potentially h<br>open this so | om the Internet can be useful, this file type can<br>arm your computer. If you do not trust the source, do not<br>ftware. <u>What's the risk?</u> |  |  |  |

15. When you see the "ActivClient CAC x86 Patch – InstallShield Wizard" dialog box appear, click the **Update** button. (You might see several dialog boxes appear, run, and then disappear.)

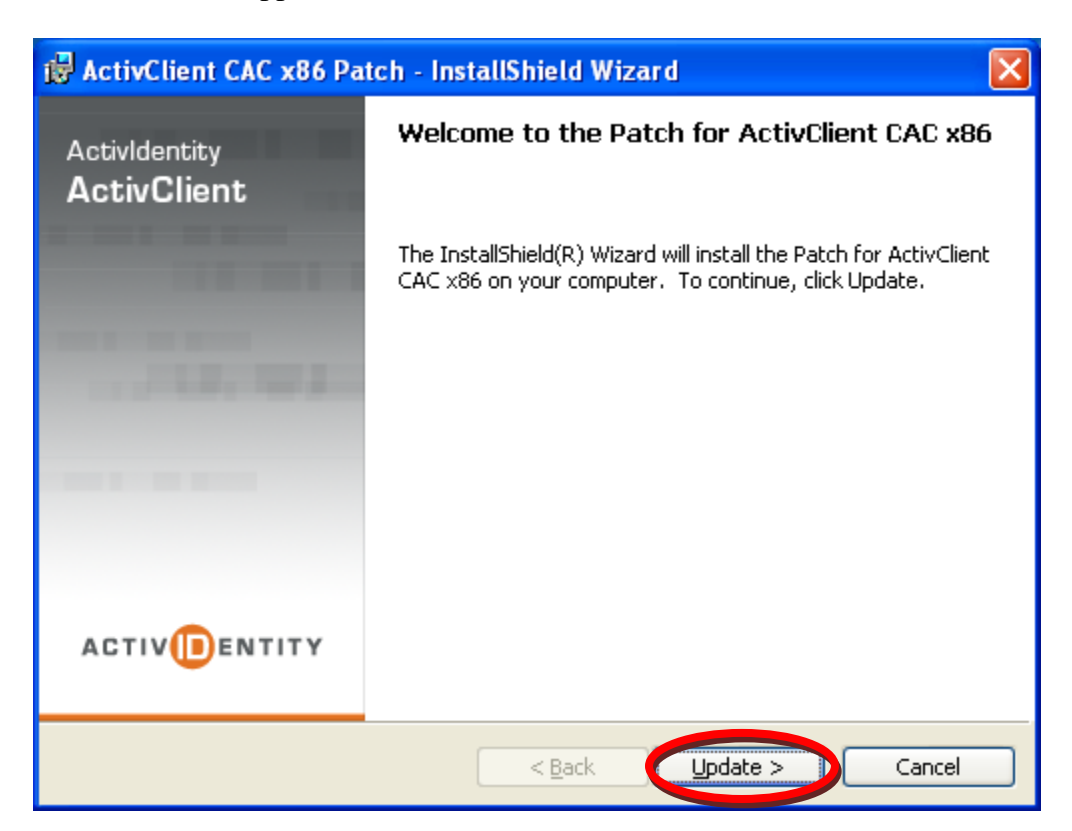

16. This will take a couple of minutes

| 🙀 ActivCli                    | ent CAC x86 - InstallShield Wizard                                                                                       |  |  |  |  |  |
|-------------------------------|----------------------------------------------------------------------------------------------------|--|--|--|--|--|
| <b>Installing</b><br>The prog | gram features you selected are being installed.                                                                          |  |  |  |  |  |
| P                             | Please wait while the InstallShield Wizard installs $\mbox{ActivClient}$ CAC $\times 86.$ This may take several minutes. |  |  |  |  |  |
|                               | Status:                                                                                                    |  |  |  |  |  |
|                               | Validating install                                                                                                    |  |  |  |  |  |
|                               |                                                                                                    |  |  |  |  |  |
|                               |                                                                                                    |  |  |  |  |  |
|                               |                                                                                                    |  |  |  |  |  |
|                               |                                                                                                    |  |  |  |  |  |
|                               |                                                                                                    |  |  |  |  |  |
|                               |                                                                                                    |  |  |  |  |  |
|                               |                                                                                                    |  |  |  |  |  |
| InstallShield -               |                                                                                                    |  |  |  |  |  |
| al la stallast monor          | < <u>B</u> ack <u>N</u> ext > Cancel                                                                                     |  |  |  |  |  |

17. When the InstallShield Wizard Completed message appears, click Finished

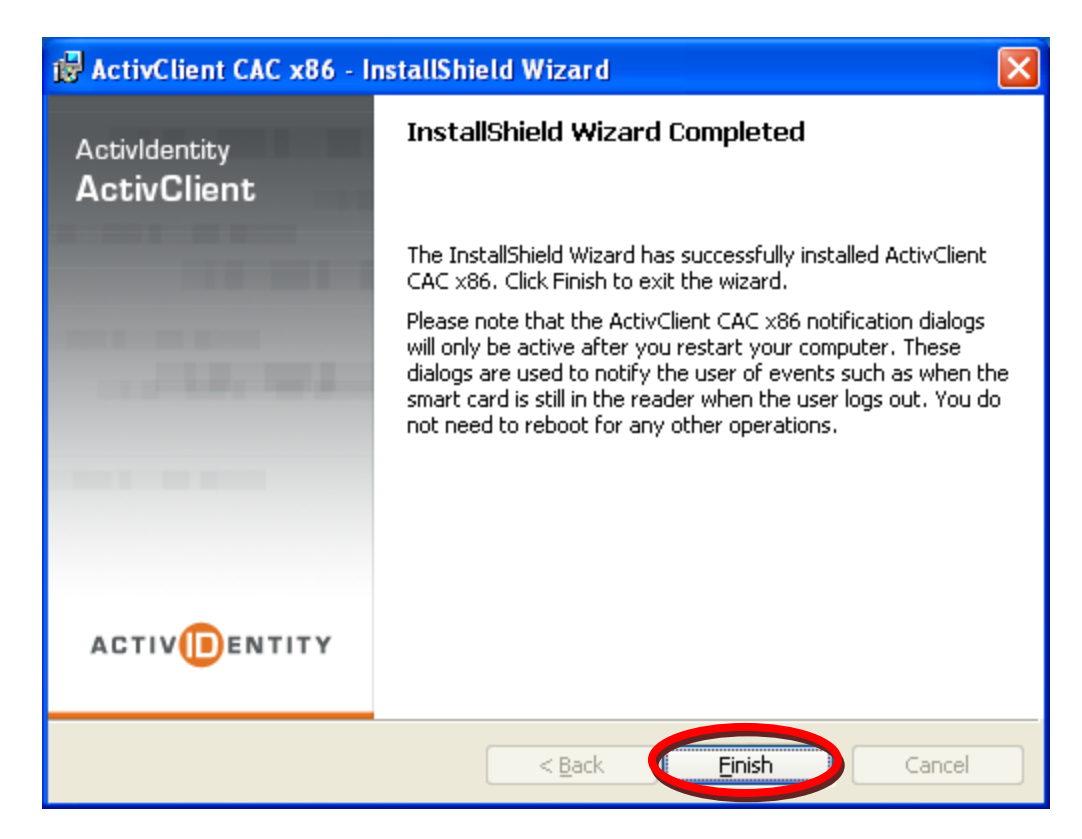

18. When the Installer Information dialog box appears, click Yes, to restart you computer.

| 🔂 Activ  | lient CAC x86 Installer Information                                                                                                    | $\times$ |  |  |
|----------|----------------------------------------------------------------------------------------------------|----------|--|--|
| <b>(</b> | You must restart your system for the configuration<br>changes made to ActivClient CAC x86 to take effect.<br>Click Yes to restart now or No if you plan to restart<br>later. |          |  |  |
|          | <u>Y</u> es <u>N</u> o                                                                                                    |          |  |  |